# CAPÍTULO 2

"Descripción del equipo CompactRIO"

## 2

## **Descripción del equipo CompactRIO**

En el capítulo anterior se describieron los elementos y funcionamiento de la planta piloto de tipo industrial, en este capítulo se describe el equipo CompactRIO con el que es controlada. Se explican las características de hardware del equipo y el software que debe ser instalado en la PC del usuario para programarlo. También se especifican los módulos de expansión usados de acuerdo a las señales eléctricas de los elementos de la planta. Finalmente se describe paso a paso la configuración y programación de cada uno de los módulos que son usados.

El equipo CompactRIO es un sistema robusto de control y adquisición de datos. Se conforma por un procesador embebido en tiempo real para operación confiable autónoma o distribuida y un dispositivo FPGA que proporciona flexibilidad, alto rendimiento y fiabilidad de hardware personalizado. El tamaño reducido, la robustez y su tecnología hacen del equipo CompactRIO una alternativa eficaz para controlar y automatizar la planta piloto de tipo industrial. Se conecta a la PC vía Ethernet y el software con el que es manejado permite diseñar, programar y personalizar un sistema de control y automatización de la planta con herramientas de programación gráfica. En la ilustración 1 se muestra una foto del controlador que fue usado para controlar la planta piloto, un equipo CompactRIO modelo 9074.

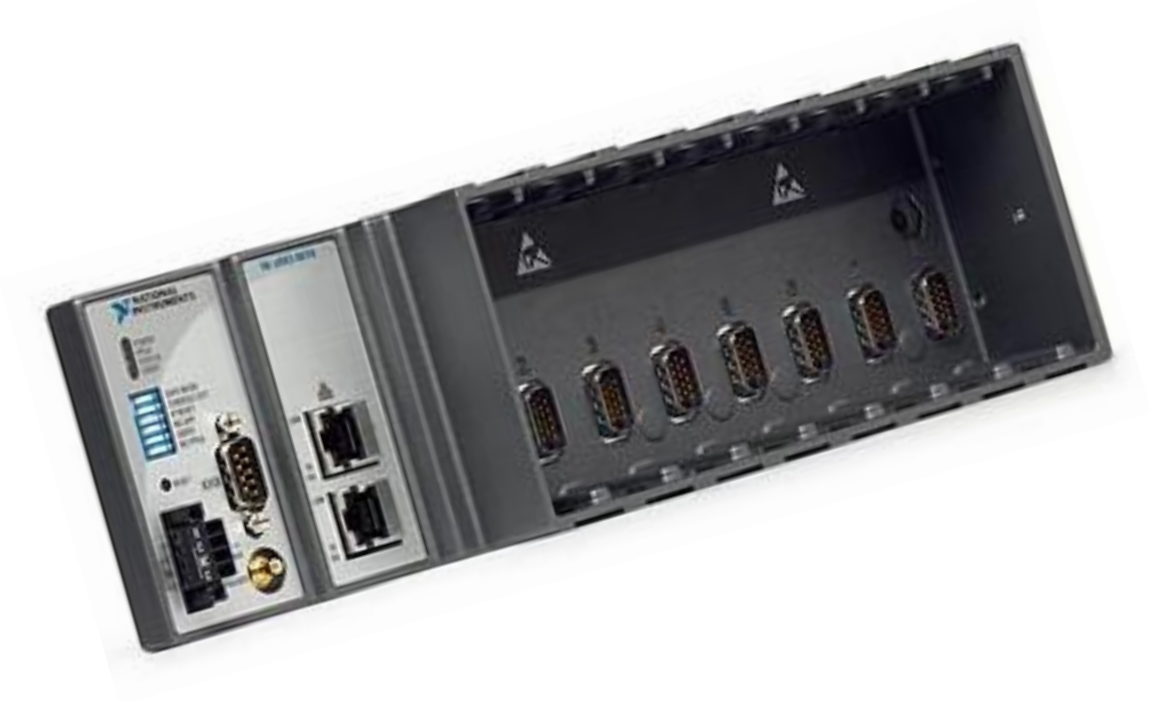

Ilustración 1. Chasis Compact RIO

## 2.1 Características de hardware

El equipo Compact RIO-9074 está integrado con un procesador industrial de 400 MHz para control, registro y análisis de datos en tiempo real, un dispositivo FPGA de 2M de compuertas, contiene ocho ranuras para insertar módulos de entrada y salida de datos. Trabaja en un rango de temperatura de -20° a 55°C. El chasis se energiza de 19 a 30 Vcd y posee 128 MB de DRAM para operación embebida y 256 MB de memoria volátil para registro de datos.

Tiene dos puertos Ethernet que permiten comunicar el equipo con una PC para crear y ejecutar programas o bien pueden usarse para expansión, es decir, para conectarse con otros dispositivos en red para enviar y/o adquirir datos.

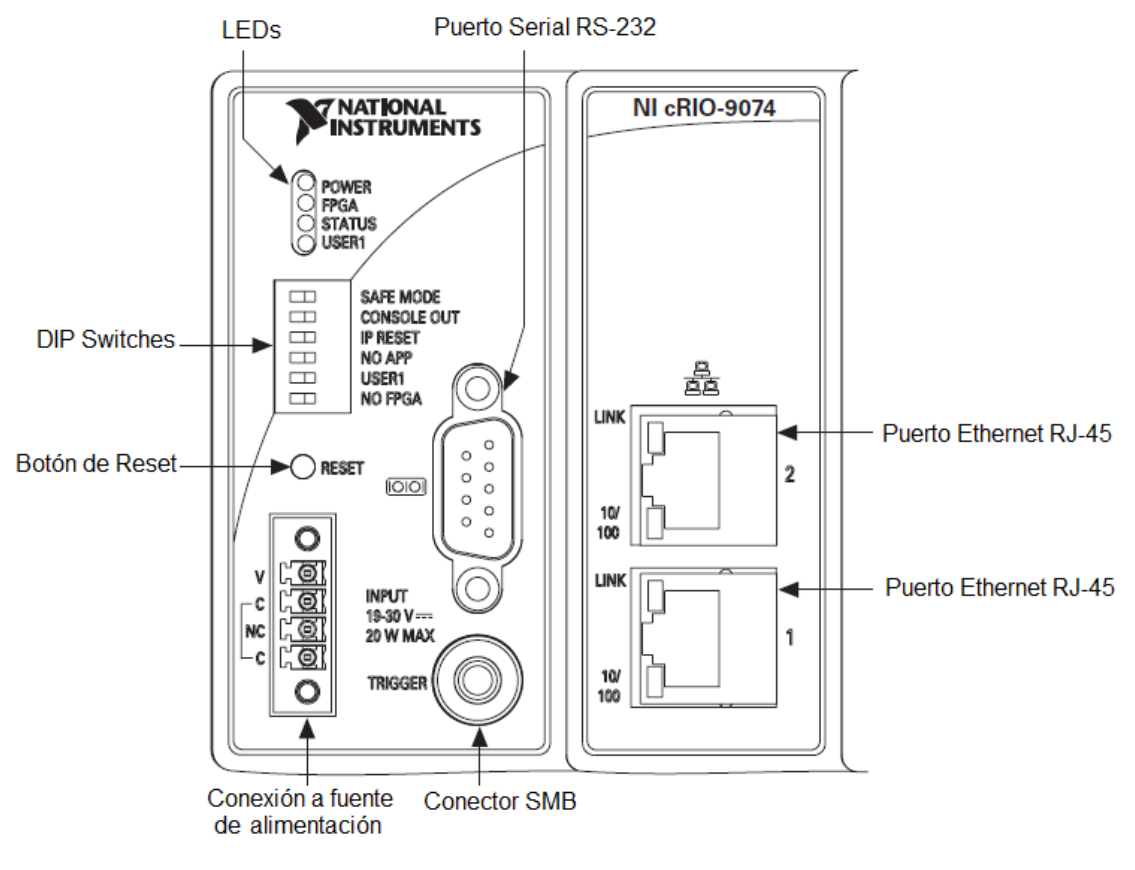

Ilustración 2. Compact RIO 9074

Para comunicar el sistema Compact RIO con una PC vía Ethernet se debe conectar a la computadora a través del puerto 1 con un cable Ethernet cruzado. En el anexo 1 se muestra la conexión específica.

El equipo cRIO 9074 requiere una fuente de alimentación externa. El cable positivo de la fuente se debe conectar a la terminal V y el negativo a la C, como se muestra en la ilustración 3.

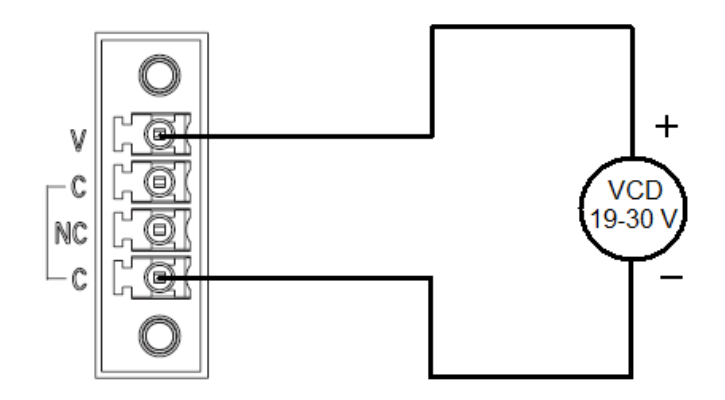

Ilustración 3. Conexión de alimentación

Las terminales C están conectadas internamente, por lo que el cable negativo se puede conectar en cualquiera de las dos terminales. En este caso se utiliza una fuente de 24 V.

## 2.2 Características del software

El software que se usa para manejar el equipo CompactRIO es LabVIEW, una herramienta de programación gráfica de control y diseño de sistemas. Es necesario que la PC a la que se conecte el controlador NI cRIO-9074 cuente con el siguiente software y drivers:

- LabVIEW 8.6
- LabVIEW Real-Time 8.6
- LabVIEW FPGA 8.6
- NI-RIO 3.0.0

A continuación se presenta una lista del orden de instalación y los discos en los cuales encuentra el software requerido.

- 1. Instalar LabVIEW versión 8.6 con el disco NI ACADEMIC SITE LICENSE (NI LabVIEW Core Software English)
- 2. Instalar LabVIEW FPGA Module 8.6 y LabVIEW Real-Time Module (ETS) del disco NI ACADEMIC SITE LICENSE (Control and Embedded Systems Option Components).
- 3. Instalar NI-RIO 3.0.0 del disco NI ACADEMIC SITE LICENSE (NI Device Drivers).

Si la computadora tiene instalada alguna versión anterior a la 8.6 se debe actualizar el software. Se puede verificar la versión y el software instalado en la PC dando doble clic en el icono de *Measurement & Automation*.

#### Actualización del software de la tarjeta de tiempo real del equipo CompactRIO

El procesador de tiempo real del equipo CompactRIO tiene una versión del software NI-RIO instalada de fábrica y en algunos casos no es compatible con la versión del software instalado en la PC. Por esta razón se debe

actualizar el software del CompactRIO. En éste caso, el software de fábrica del equipo cRIO-9074 era el NI-RIO 2.4.1 recomendado para uso de LabVIEW 8.5.

Sin embargo, el software instalado en la PC fué el NI-RIO 3.0.0 de acuerdo con la instalación de LabVIEW 8.6. Para actualizar el software en el equipo CompactRIO se realizan los siguientes pasos.

- 1. -Se conecta el cRIO a la computadora mediante un cable cruzado Ethernet.
- 2.- Se abre el explorador Measurement & Automation.

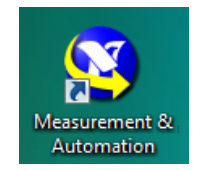

3.- En la columna del lado izquierdo de la ventana del Explorador da clic sobre *Remote Systems* después da clic sobre *CRI09074 y por último da clic en Software*. Las series de clics, como la que se acaba de describir, se van a representar en las siguientes páginas como *Remote Systems* >>*CRI09074* >>*Software*.

| 🔇 Software - Measurement & Automation E                                                                                                    | Explorer                                                                                                    |                |
|----------------------------------------------------------------------------------------------------|----------------------------------------------------------------------------------------------------|----------------|
| <u>File Edit View Tools H</u> elp                                                                                                    | $\sim$                                                                                                    |                |
| Configuration                                                                                                    | Add/Remove Software                                                                                                    | Show Help      |
| System     Data Neighborhood     B     Devices and Interfaces                                                                                                    | Software                                                                                                    | *              |
| Cales Coles Coles | What is Software?<br>Software displays the National Instruments software components installed on a LabVIEW Real-Time target.                                                                                                    |                |
| CRIO9074                                                                                                    | What do you want to do?                                                                                                    |                |
| Software                                                                                                    | <sup># <u>View my software information</u><br/>To expand <b>Software</b> in the configuration tree, click the plus sign <b>⊞</b>.</sup>                                                                                                    |                |
| Bill LabylEW Real-Time 8.5     Modbus I/O Server 1.4.0     Metwork Variable Engine 1.4.0     MI BIC 2.2.1                                                                                                    | # <u>Install software</u><br>To install software to your remote target, click the <b>Add/Remove Software</b> icon in the toolbar.                                                                                                    |                |
| INI-RIO 2.3.1     Imin NI-Serial RT 3.3.0     Imin NI-VISA 4.2     Imin NI-VISA Server 4.2     Imin NI-Watchdog 2.1.5                                                                                                    | For more information about using your NI products, refer to your product-specific help, located on the <b>Help&gt;He</b><br><b>Topics</b> menu item. You can also access NI product help from within <u>MAX help</u> , which you can launch from the <b>He</b><br>or by pressing <f1>.</f1> | ip<br>sip menu |
| Variable Client Support for La                                                                                                    | Submit feedback on this topic                                                                                                    |                |
|                                                                                                    |                                                                                                    |                |
|                                                                                                    |                                                                                                    |                |
|                                                                                                    |                                                                                                    |                |
|                                                                                                    |                                                                                                    |                |
|                                                                                                    |                                                                                                    |                |
|                                                                                                    |                                                                                                    | -              |
| < <u> </u>                                                                                                    | 9 Help                                                                                                    |                |
|                                                                                                    |                                                                                                    | ±.             |

Ilustración 4. Ventana del explorador.

4.- Dar clic sobre el botón *Add/Remove Software* ubicado en el lado superior de la ventana del explorador.

5.- En la pantalla aparece una ventana como la que se muestra en la ilustración 5, seleccionar *NI-RIO 3.0.1 with NI Scan Engine Support* y después dar clic en *Next*>>.

| LabVIEW Real-Time Software Wizard                                                                                                    | ×                                                                                                    |
|----------------------------------------------------------------------------------------------------|----------------------------------------------------------------------------------------------------|
| Software Selection<br>Select the recommended software set you want to ins<br>Instruments recommends the following software sets                                           | tall to the target. National <b>PARTIONAL</b><br>for your target.                                                                                     |
| LabVIEW Real-Time 8.6<br>NI-RIO 3.0.0 (minimal) - August 2008                                                                                                    | Click Next to install the following recommended<br>software set to the target:                                                                        |
| NI-RIO 3.0.0 with NI Scan Engine support -<br>NI-RIO 3.0.1 (minimal) - October 2008                                                                                       | NI-RIO 3.0.1 with NI Scan Engine support - October                                                                                                    |
| NI-RIO 3.0.1 with NI Scan Engine support -<br>Labyfew Real-Time 8.5.1<br>MI-RIO 3.0.0 (minimal) - August 2008<br>NI-RIO 3.0.0 - August 2008<br>NI-RIO 3.0.0 - August 2008 | DataSocket for LabVIEW Real-Time 4.5.5<br>LabVIEW PID Control Toolkit 8.6<br>LabVIEW Real-Time 8.6<br>Modbus I/O Server 1.5.0<br>NI Scan Engine 1.0.0 |
| III-RIO 3.0.1 - October 2008     II-RIO 3.0.1 - October 2008     Custom software installation (currently install     Vinistall all software                               |                                                                                                    |
| Update BIOS << Back                                                                                                    | Next >> Cancel Help                                                                                                    |
|                                                                                                    |                                                                                                    |

Ilustración 5. LabVIEW Real-Time Software Wizard

6.- Se abre una ventana nueva, como la de la ilustración 6, con la lista de drivers que se actualizarán en el equipo CRIO 9074 y dar clic sobre el botón *Next*>>.

| Review Selections<br>Review the following summary before continuing.         / LabVIEW PID Control Toolkit 8.6<br>/ LabVIEW Real-Time 8.6<br>/ Modbus I/O Server 1.5.0<br>/ NI Scan Engine 1.0.0<br>/ NI-RIO 30.0<br>/ NI-RIO 10 Scan 1.0.0<br>/ NI-RIO 10 Scan 1.0.0<br>/ NI-Serial RT 3.3.2<br>/ NI-VISA 4.4<br>/ NI-VISA Server 4.4<br>/ NI-VISA Server 4.4<br>/ NI-VISA Server 4.4<br>/ NI-Watchdog 3.0.0<br>/ Network Variable Engine 1.5.0<br>/ Run-Time Engine for Web Services 1.0.0<br>/ System State Publisher 1.0.0<br>/ Variable Client Support for LabVIEW RT 1.5.0<br>/ Web Server for LabVIEW RT 1.5.0<br>/ Web Server for LabVIEW RT 1.5.0<br>/ Update BIOS <ul> <li><ul> <li><ul> <li><ul> <li><ul> <li><ul> <li><ul> <li><ul> <li><ul> <li><ul> <li><ul> <li><ul> <li><ul> <li><ul> <li><ul> <li><ul> <li><ul> <li><ul> <li><ul> <li><ul> <li><ul> <li><ul> <li><ul> <li><ul> <li><ul> <li><li><ul> <li><ul> <li><ul> <li><ul> <li><ul> <li><ul> <li><ul> <li><ul> <li><ul> <li><ul> <li><ul> <li><ul> <li><ul></ul></li></ul></li></ul></li></ul></li></ul></li></ul></li></ul></li></ul></li></ul></li></ul></li></ul></li></ul></li></ul></li></li></ul></li></ul></li></ul></li></ul></li></ul></li></ul></li></ul></li></ul></li></ul></li></ul></li></ul></li></ul></li></ul></li></ul></li></ul></li></ul></li></ul></li></ul></li></ul></li></ul></li></ul></li></ul></li></ul></li></ul></li></ul> | LabVIEW Real-Time Software Wizard                                                                                                    | X                                 |
|----------------------------------------------------------------------------------------------------|----------------------------------------------------------------------------------------------------|-----------------------------------|
| ✓ LabVIEW PID Control Toolkit 8.6         ✓ LabVIEW Real-Time 8.6         ✓ Modbus I/O Server 1.5.0         ✓ NI Scan Engine 1.0.0         ✓ NI-RIO 30.0         ✓ NI-RIO IO Scan 1.0.0         ✓ NI-RIO IO Scan 1.0.0         ✓ NI-Serial RT 3.3.2         ✓ NI-VISA 4.4         ✓ NI-VISA Server 4.4         ✓ NI-Watchdog 3.0.0         ✓ NI-Watchdog 3.0.0         ✓ Nu-Watchdog 3.0.0         ✓ Nu-Watchdog 3.0.0         ✓ Nu-Time Engine for Web Services 1.0.0         ✓ System State Publisher 1.0.0         ✓ Variable Client Support for LabVIEW RT 1.5.0         ✓ Web Server for LabVIEW RT 1.0.0         Click the Next button to begin the update. Click the Back button to change your selections.         Update BIOS       <<                                                                                                    | Review Selections<br>Review the following summary before continuing.                                                                                                    |                                   |
|                                                                                                    | <ul> <li>LabVIEW PID Control Toolkit 8.6</li> <li>LabVIEW Real-Time 8.6</li> <li>Modbus I/O Server 1.5.0</li> <li>NI Scan Engine 1.0.0</li> <li>NI-RIO 3.0.0</li> <li>NI-RIO IO Scan 1.0.0</li> <li>NI-Serial RT 3.3.2</li> <li>NI-VISA 4.4</li> <li>NI-VISA Server 4.4</li> <li>NI-Watchdog 3.0.0</li> <li>Network Variable Engine 1.5.0</li> <li>Run-Time Engine for Web Services 1.0.0</li> <li>System State Publisher 1.0.0</li> <li>Variable Client Support for LabVIEW RT 1.5.0</li> <li>Web Server for LabVIEW RT 1.0.0</li> <li>Click the Next button to begin the update. Click the Back buttor</li> </ul> | Drivers que serán<br>actualizados |

llustración 6. Lista de Driver a actualizar

7.- Si la instalación se realiza de manera correcta aparecerá en pantalla un ventana notificando que la actualización del software se terminó correctamente.

## 2.3 Módulos de expansión

En el capítulo anterior se cuantificaron y cualificaron las señales producidas por los transductores y las señales que manejan los actuadores. Con base en esta información se planteó el uso de los siguientes módulos de expansión del equipo Compact RIO. Cabe mencionar que algunos de los módulos no soportan directamente las señales que manejan los elementos de la planta, esto es debido a que el departamento de control ya contaba con algunos de ellos, por lo que para aprovecharlos se usó una etapa de acondicionamiento de señales.

#### Módulo NI 9219 Al Universal

El módulo NI 9219 contiene 4 canales de entradas analógicas. Este módulo es utilizado para leer las señales enviadas por los tres transmisores de presión, dos que miden el flujo (FT-01 y FT-02) y uno que sensa el nivel del tanque abierto (LT-01). Soporta señales de voltaje de  $\pm$  60V y de corriente de  $\pm$ 25mA. Para este módulo no se necesita una etapa de acondicionamiento ya que la corriente producida por los transmisores esta dentro del rango requerido.

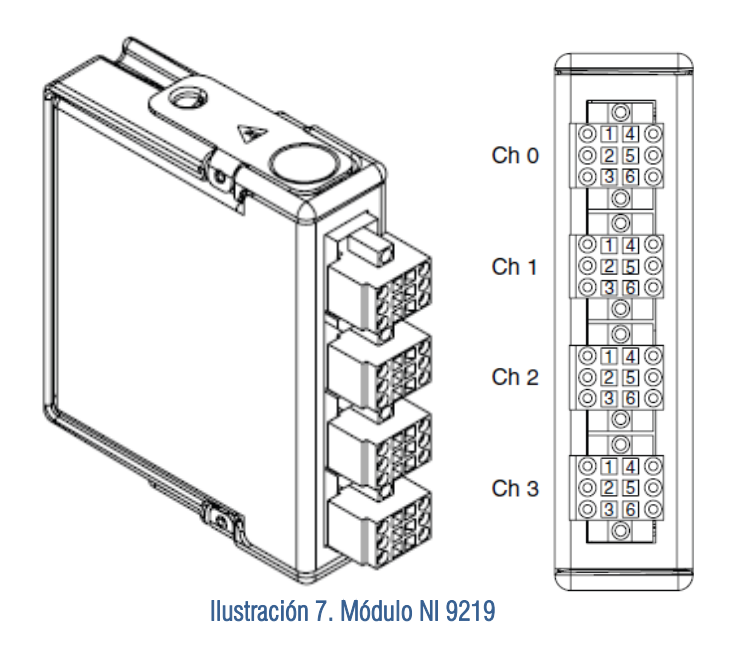

#### Módulo NI 9401 DIO 5VTTL High Speed

El módulo NI 9401 contiene 8 canales de entradas y salidas digitales. En el proyecto en cuestión, es utilizado para accionar las dos bombas (BA-01 y BA-02) y las dos válvulas solenoides (SV-01 y SV-02) de la planta. También es el receptor de las señales emitidas por los dos sensores de nivel del tanque dos (LL y HL). En este caso es necesario usar una etapa de acondicionamiento debido a que el módulo trabaja con señales de 5Vcd y las válvulas, bombas y sensores de nivel manejan señales de 24 Vcd.

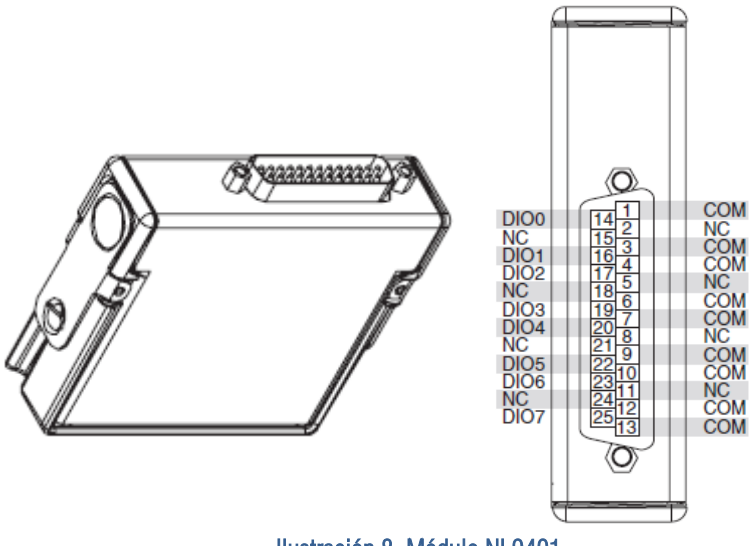

Ilustración 8. Módulo NI 9401

#### Módulo NI 9265 AO Universal

El módulo NI 9265 contiene 4 canales de salidas analógicas. El objetivo del módulo es controlar las dos válvulas de globo de la planta (FY-01 y FY-02). Con este módulo se generan señales de corriente de hasta 20mA, señal que cumple con las características eléctricas requeridas por cada válvula, esto significa que no se necesita una etapa de acondicionamiento de señales.

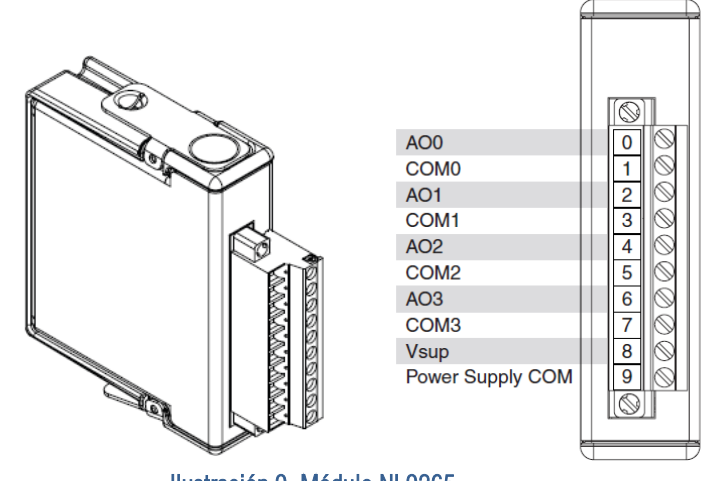

Ilustración 9. Módulo NI 9265

A continuación se presentan dos tablas donde se relaciona cada módulo al respectivo transductor o actuador al que será conectado.

| TRANSDUCTORE          | S     | CARACTERÍSTICAS<br>ELÉCTRICAS | MÓDULO NI | SEÑAL                |
|-----------------------|-------|-------------------------------|-----------|----------------------|
| Sensor de nivel 1     | LL    | 0-24V                         | NI 9401   | Entrada Digital      |
| Sensor de nivel2      | HL    | 0-24V                         | NI 9401   | Entrada Digital      |
| Transductor de nivel  | LT-01 | 4-20mA                        | NI 9219   | Entrada<br>Analógica |
| Transductor de flujo1 | FT-01 | 4-20mA                        | NI 9219   | Entrada<br>Analógica |
| Transductor de flujo2 | FT-02 | 4-20mA                        | NI 9219   | Entrada<br>Analógica |

| ACTUADORES          |       | CARACTERÍSTICAS<br>ELÉCTRICAS | MÓDULO NI | SEÑAL               |
|---------------------|-------|-------------------------------|-----------|---------------------|
| 1 BOMBA 1 HP        | BA-01 | 0-24V                         | NI 9401   | Salida Digital      |
| 1 BOMBA 1/2 HP      | BA-02 | 0-24V                         | NI 9401   | Salida Digital      |
| Válvula Solenoide 1 | SV-01 | 0-24V                         | NI 9401   | Salida Digital      |
| Válvula Solenoide 2 | SV-02 | 0-24V                         | NI 9401   | Salida Digital      |
| Válvula Analógica1  | FY-01 | 4-20mA                        | NI 9265   | Salida<br>Analógica |
| Válvula Analógica2  | FY-02 | 4-20mA                        | NI 9265   | Salida<br>Analógica |

Tabla 2. Instrumentos de medición y módulo de control

## 2.4 Configuración y Programación de Módulos

#### Configuración del módulo NI 9219 Al Universal

PASO 1.- Abrir LabVIEW 8.6

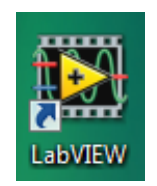

PASO 2.- En la ventana Getting Started, dar clic sobre la opción Empty Project.

| File Qperate I ools Help   Elessed for Professional Version Files   New Real-Time Project Getting Started with LabVIEW   Blank VI Getting Started with LabVIEW   Enpty Project Getting Started with LabVIEW   More LabVIEW Fundamentals   Guide to LabVIEW Documentation LabVIEW Help   Upgrading LabVIEWP Automatic Block Diagram Clean Up   Quick Drop Properties of Multiple Objects   List of All New Features Ubit of All New Features   Diodos.vi Diodos.vi   EleRCICIO2.vi Discussion Forums   Training Courses LabVIEW Zone   LabVIEW Zone LabVIEW Zone                                                                                                    | Getting Started                                         |                                   |
|----------------------------------------------------------------------------------------------------|---------------------------------------------------------|-----------------------------------|
| Files   New   Imply Projet   Imply Projet   Impl                                                                                                    | <u>F</u> ile <u>O</u> perate <u>T</u> ools <u>H</u> elp |                                   |
| Files   New   Impty Project   Impty Project <t< th=""><th>LabVIEW 8.6</th><th>Licensed for Professional Version</th></t<>                                                                                                    | LabVIEW 8.6                                             | Licensed for Professional Version |
| New   Blank VI   Empty Project   Real-Time Project   More   Open   pruebauno.lvproj   iodigital.lvproj   ejem.vi   DIOdos.vi   DIOdos.vi   DIOuno.vi   EFERCICIO2.vi   Browse     Targets     FPGA Project     New To LabVIEW?   Getting Started with LabVIEW   LabVIEW Fundamentals   Guide to LabVIEW Documentation   LabVIEW Help   Upgrading LabVIEW?   Automatic Block Diagram Clean Up   Quick Drop   Properties of Multiple Objects   List of All New Features   Web Resources   Discussion Forums   Training Courses   LabVIEW Zone   Examples   Pind Examples                                                                                                    | Files                                                   |                                   |
| <ul> <li>Blank VI</li> <li>Empty Project</li> <li>Real-Time Project</li> <li>More</li> <li>Open</li> <li>pruebauno.lvproj</li> <li>iodigital.lvproj</li> <li>ejem.vi</li> <li>DIOdos.vi</li> <li>DIOdos.vi</li> <li>DIOuno.vi</li> <li>EJERCICIO2.vi</li> <li>Browse</li> <li>Targets</li> <li>FPGA Project</li> <li>Go</li> <li>Getting Started with LabVIEW</li> <li>LabVIEW Fundamentals</li> <li>Guide to LabVIEW Documentation</li> <li>LabVIEW Help</li> <li>Upgrading LabVIEW?</li> <li>Automatic Block Diagram Clean Up</li> <li>Quick Drop</li> <li>Properties of Multiple Objects</li> <li>List of All New Features</li> <li>Web Resources</li> <li>Discussion Forums</li> <li>Training Courses</li> <li>LabVIEW Zone</li> <li>Examples</li> <li>Find Examples</li> </ul>                                                                                                    | New                                                     | New To LabVIEW?                   |
| Image: Project   Image: Project   Image                                                                                                    | 📸 Blank VI                                              | Getting Started with LabVIEW      |
| <ul> <li>Real-Time Project</li> <li>More</li> <li>Guide to LabVIEW Documentation</li> <li>LabVIEW Help</li> <li>Upgrading LabVIEW?</li> <li>Automatic Block Diagram Clean Up</li> <li>Quick Drop</li> <li>Properties of Multiple Objects</li> <li>List of All New Features</li> <li>Web Resources</li> <li>Discussion Forums</li> <li>Training Courses</li> <li>LabVIEW Zone</li> <li>Examples</li> <li>FPGA Project</li> <li>Go</li> </ul>                                                                                                    | Empty Project                                           | LabVIEW Fundamentals              |
| More LabVIEW Help   Open Automatic Block Diagram Clean Up   iodigital.lyproj Quick Drop   ie ejem.vi Properties of Multiple Objects   DIOdos.vi List of All New Features   DIOuno.vi Discussion Forums   if EPGA Project Go                                                                                                    | 🛃 Real-Time Project                                     | Guide to LabVIEW Documentation    |
| Open   iodigital.lvproj   iodigital.lvproj   ejem.vi   DIOdos.vi   DIOuno.vi   EJERCICIO2.vi   Browse     Targets   FPGA Project     Open     Upgrading LabVIEW?   Automatic Block Diagram Clean Up   Quick Drop   Properties of Multiple Objects   List of All New Features   Web Resources   Discussion Forums   Training Courses   LabVIEW Zone   Examples   FPGA Project                                                                                                    | C More                                                  | LabVIEW Help                      |
| Open   Image: pruebauno.lvproj   Image: pruebauno.lvproj <                        |                                                         | Upgrading LabVIEW?                |
| Image: spruebauno.lvproj   Image: spruebauno.lvproj   Image: spr | Open                                                    | Automatic Block Diagram Clean Up  |
| Image: Standing proj   Image: Standing proj                                                                               | pruebauno.ivproj                                        | Quick Drop                        |
| Image: Diodos.vi   Image: Diodos.vi   Image: Diodos.vi <td< th=""><th>ejem.vi</th><th>Properties of Multiple Objects</th></td<>                                                                                                    | ejem.vi                                                 | Properties of Multiple Objects    |
| Image: Big Diouno.vi   Image: Big Discussion Forums   Image: Big Discussion Forums   Targets   Image: Big Discussion Forums   Image: Discussion Forums   Image: Discussion   | B. DIOdos.vi                                            | List of All New Features          |
| EJERCICIO2.vi   Browse     Targets     FPGA Project     Go     Discussion Forums   Training Courses   LabVIEW Zone   Examples   Yind Examples                                                                                                    | 🛋 DIOuno.vi                                             | Web Resources                     |
| Browse Training Courses   LabVIEW Zone   Examples   FPGA Project                                                                                                    | EJERCICIO2.vi                                           | Discussion Forums                 |
| Targets     LabVIEW Zone       FPGA Project     Go       Find Examples                                                                                                    | Browse                                                  | Training Courses                  |
| FPGA Project     Go         Examples       Q   Find Examples                                                                                                    | Targets                                                 | LabVIEW Zone                      |
| FPGA Project Go Find Examples                                                                                                    |                                                         | Examples                          |
|                                                                                                    | FPGA Project Go                                         | Find Examples                     |
|                                                                                                    |                                                         |                                   |

Ilustración 10. Ventana Getting Started

**PASO 3.-** Aparece la ventana Project Explorer que se muestra en la ilustración 11. Da clic sobre *File* >> *Save Project* e indicar la dirección en la cual se desea guardar el proyecto, así como su nombre.

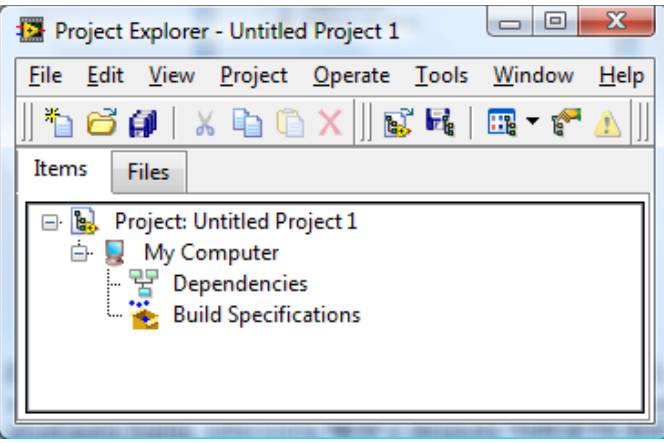

Ilustración 11. Ventana Project Explorer

**PASO 4.-** En éste caso el nombre del proyecto es PRUEBAUNO. Ahora en la ventana Project Explorer dar clic derecho sobre *Project: pruebauno.lvproj*, selecciona *NEW* y después *TARGETS AND DEVICES*. Como se observa en la illustración 12.

| Project Explorer - pruebauno          | Jvproj                                                     |                     |
|---------------------------------------|------------------------------------------------------------|---------------------|
| Project: pruebauno.lv     My Computer | New                                                        | Target Folder       |
| T Dependencies                        | Explore                                                    | Targets and Devices |
| 🖵 🍝 Build Specificat                  | Show in Files View Ctrl+E                                  | New                 |
|                                       | Save<br>Save As<br>Save All (this Project)<br>Mass Compile |                     |
|                                       | View<br>Find Items with No Callers<br>Find Missing Items   |                     |
|                                       | Import •                                                   |                     |
| -                                     | Expand All<br>Collapse All                                 |                     |
|                                       | Rename F2                                                  |                     |
|                                       | Properties                                                 |                     |

Ilustración 12. Pruebauno.lvproj

**PASO 5.-** En la ventana Add Targets and Devices se debe seleccionar la opción *Existing target or device*, se da clic sobre Real-Time CompactRIO, se seleccionar CRIO9074 y se da clic en OK. (El equipo CompactRIO debe estar conectado a la PC).

| Add Targets and Devices on pruebauno.lvproj           | x |
|-------------------------------------------------------|---|
| Targets and Devices                                   |   |
| Existing target or device                             |   |
| Discover an existing target(s) or device(s).          |   |
| Existing device on remote subnet                      |   |
| Specify a device on a remote subnet by address.       |   |
| New target or device                                  |   |
| Create a new target or device by type.                |   |
| Targets and Devices                                   | - |
| FieldPoint Network Modules     Arrow CompactRIO       |   |
| CRIO9074                                              |   |
| Real-Time Desktop     Desktop     Desktop     Desktop |   |
| Beal-Time PXI                                         |   |
|                                                       |   |
|                                                       |   |
|                                                       |   |
|                                                       | - |
|                                                       |   |
| Refresh OK Cancel Help                                | , |
|                                                       |   |

Ilustración 13. Agrega dispositivos al proyecto

PASO 6.- Se abre la ventana para escoger el modo de programación, este debe ser LabVIEW FPGA Interface.

| Select Programming Mode                                                                                                 |
|----------------------------------------------------------------------------------------------------|
| Select the programming mode you want to start programming your selected system(s) with:                                 |
| Programming Mode                                                                                                    |
| ◎ Scan Interface                                                                                                    |
| The Scan Interface enables you to use C Series modules directly from LabVIEW Real-<br>Time.                             |
| LabVIEW FPGA Interface                                                                                                  |
| The LabVIEW FPGA Interface enables you to use C Series modules from LabVIEW FPGA<br>VIs.                                |
| <b>Note:</b> Selecting LabVIEW FPGA Interface mode stops any Scan Interface mode applications running on the system(s). |
| Continue Cancel Help                                                                                                    |

Ilustración 14. Escoge un modo de programación

**PASO 7**.- Ahora se observa en la ventana Project Explorer el Chassis cRIO-9074, la tarjeta FPGA y los módulos conectados en el chassis.

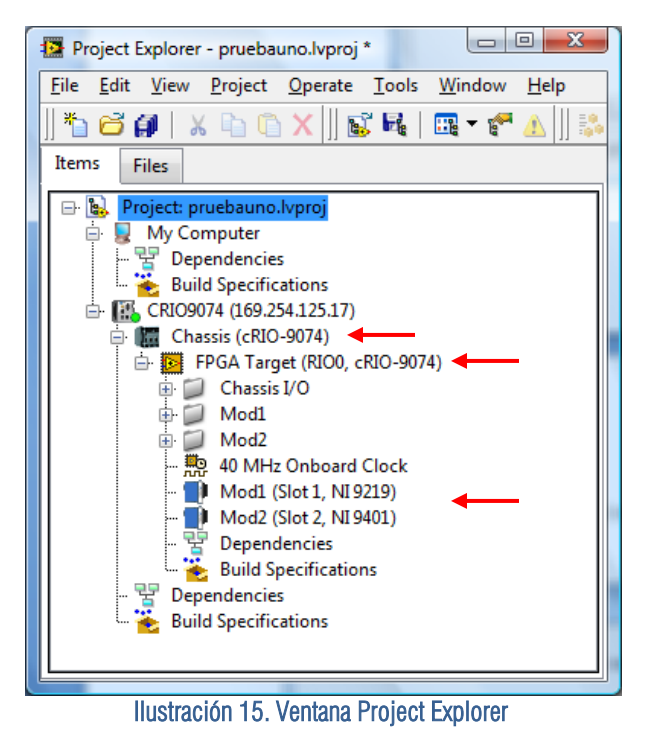

En la ventana Project Explorer da clic derecho sobre *FPGA TARGET* >>*NEW*>>*VI*.

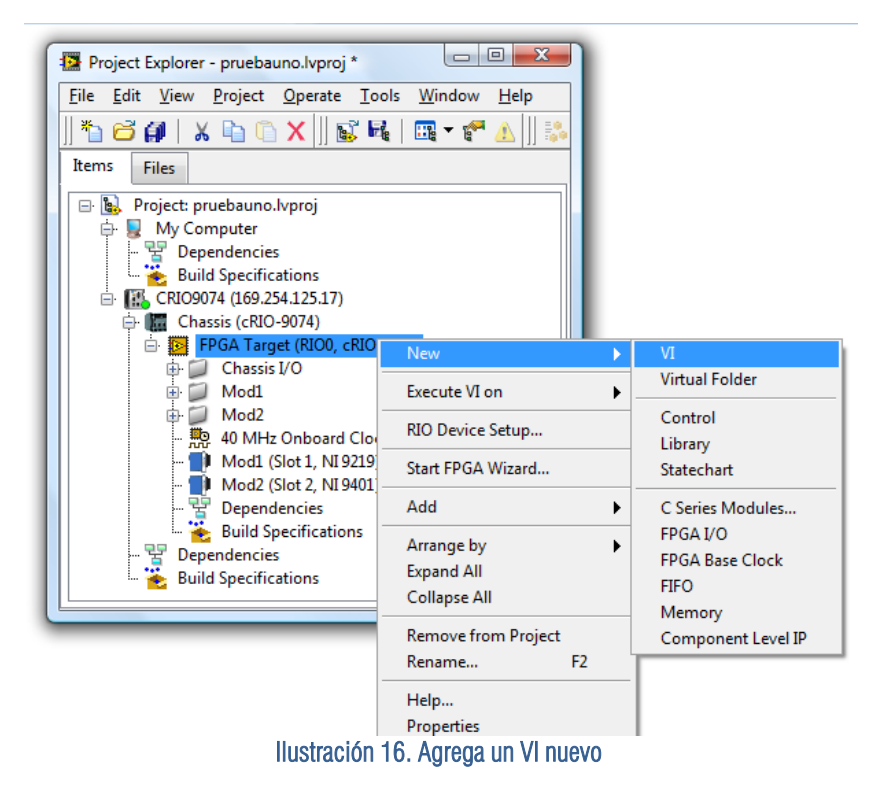

Una vez hecho lo anterior, se abre el panel frontal y la ventana de diagrama de bloques de LabVIEW. Se debe guardar el archivo dando clic en *File* > > *Save as* y asignar el nombre deseado. En este caso Ejemplouno.

De la paleta de funciones se selecciona FPGA I/O >> FPGA I/O Node, como se muestra en la ilustración 17.

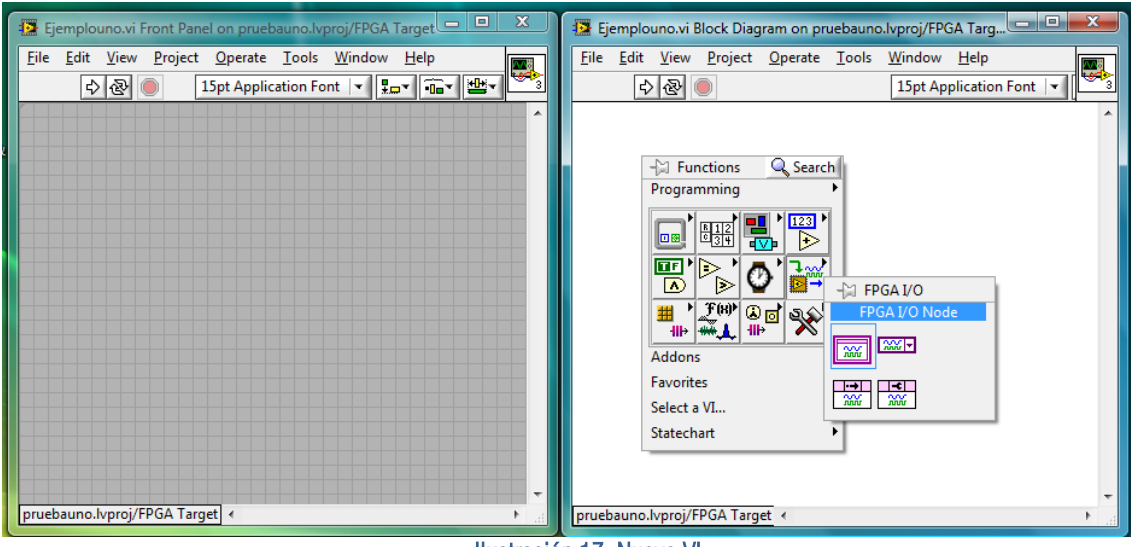

Ilustración 17. Nuevo VI

Ya que se ha colocado el *FPGA I/O Node* sobre el diagrama de bloques de LabVIEW, dar clic derecho sobre él y dar clic sobre *Select* FPGA I/O >> Mod1 >> Mod1/CHO.

| ■ I/O Ite | em <b>h</b>              |   |             |    |          |
|-----------|--------------------------|---|-------------|----|----------|
|           | Visible Items            | Þ | 1           |    |          |
|           | Help                     |   |             |    |          |
|           | Examples                 |   |             |    |          |
|           | Description and Tip      |   |             |    |          |
|           | Breakpoint               |   |             |    |          |
|           | FPGA I/O Palette         | • |             |    |          |
|           | Create                   | × |             |    |          |
|           | Replace                  | Þ |             |    |          |
|           | Find FPGA I/O in Project |   |             |    |          |
|           | Show Error Terminals     |   |             |    |          |
|           | Change to Write          |   |             |    |          |
|           | Add Element              |   |             |    |          |
|           | Remove Element           |   |             |    |          |
|           | Add New FPGA I/O         |   |             |    |          |
|           | Select FPGA I/O          | Þ | Chassis I/O | ۲. | 1        |
|           | Properties               |   | Mod1        | ▶  | Mod1/CH0 |
| 1         | 1                        | - | Mod2        | •  | Mod1/CH1 |
|           |                          |   |             |    | Mod1/CH2 |
|           |                          |   |             |    | Mod1/CH3 |

Ilustración 18. Inserta un nodo

Ya que se ha configurado el Nodo, entonces se debe construir un VI para observar los datos adquiridos por el Módulo NI 9219 como el que se muestra en la figura de abajo.

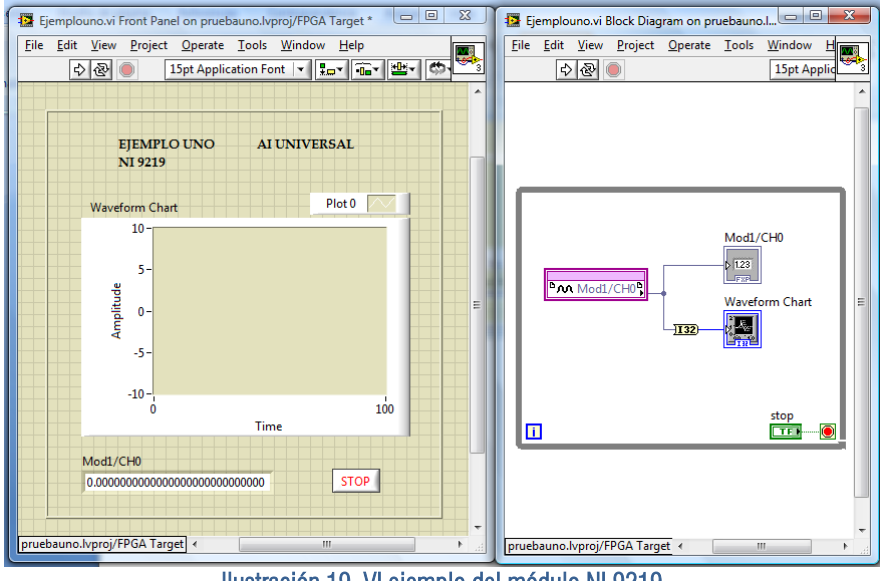

Ilustración 19. VI ejemplo del módulo NI 9219

Se da clic sobre el botón RUN 🔄 para que el VI sea ejecutado. En la pantalla aparece una ventana que indica el porcentaje de Archivos Intermedios Generados como la de la ilustración 20.

| Generating Intermediate Files                                                 |          |
|-------------------------------------------------------------------------------|----------|
| Generating intermediate files.<br>This may take a few minutes<br>Stage 4 of 6 |          |
| Processing diagrams                                                           | 23 of 23 |
| Total                                                                         | 62%      |
| [                                                                             | Cancel   |

Ilustración 20. Progreso del generador de archivos

Después aparece la ventana LabVIEW FPGA Compile Server 8.6.0, en donde se muestra el Server Service ID, Client Service ID, Client Name, Status, Start Time, Last Update Time, Details y el Server Status. Mientras el VI se encuentre compilando en la celda Server Status aparece la leyenda Compiling. Los datos de las celdas de esta ventana aparecen por default y solo se tiene que esperar a que el proceso de compilación sea terminado.

| Compile Status                                                                                                    |                                                                                                    |                          |
|----------------------------------------------------------------------------------------------------|----------------------------------------------------------------------------------------------------|--------------------------|
| Server Service ID                                                                                                    | Client Service ID                                                                                                    | Start Time               |
| 5                                                                                                    | pruebauno_FPGATarg~A7_Ejemplouno_rMdkpenl~66                                                                                                    | 02/03/2009 11:35:55 a.m. |
| Client Name                                                                                                    | Status                                                                                                    | Last Update Time         |
| localhost                                                                                                    | Compiling VHDL                                                                                                    | 02/03/2009 11:35:59 a.m. |
| Details                                                                                                    |                                                                                                    |                          |
| Using Flow File: C: WIFPG                                                                                                    | ;A86\srvrTmp\LOCALH~1\PRUEBA~3/fpga.flw                                                                                                    | *                        |
| Using Flow File: C:\VIFPG<br>Using Option File(5):<br>C:\VIFPGA86\srvrTmp\L<br>C:\VIFPGA86\srvrTmp\L<br>C:\VIFPGA86\srvrTmp\L<br>Creating Script File         | :A86\srvrTmp\LOCALH~1\PRUEBA~3/fpga.flw<br>OCALH~1\PRUEBA~3/balanced.opt<br>OCALH~1\PRUEBA~3/bitgen.opt<br>OCALH~1\PRUEBA~3/vhdl907x.opt                                                                            | -                        |
| Using Flow File: C:\VIFPG<br>Using Option File(5):<br>C:\VIFPGA86\srvrTmp\L(<br>C:\VIFPGA86\srvrTmp\L(<br>C:\VIFPGA86\srvrTmp\L(<br>Creating Script File<br># | :A86\srvrTmp\LOCALH~1\PRUEBA~3/fpga.flw<br>OCALH~1\PRUEBA~3/balanced.opt<br>OCALH~1\PRUEBA~3/bitgen.opt<br>OCALH~1\PRUEBA~3/vhdl907x.opt<br>#<br>ist.scr -ofn toplevel_gen_xst.log<br>#                             | E                        |
| Using Flow File: C:\VIFPG<br>Using Option File(5):<br>C:\VIFPGA86\srvrTmp\L<br>C:\VIFPGA86\srvrTmp\L<br>C:\VIFPGA86\srvrTmp\L<br>Creating Script File<br>#    | :A86\srvrTmp\LOCALH~1\PRUEBA~3/fpga.flw<br>OCALH~1\PRUEBA~3/balanced.opt<br>OCALH~1\PRUEBA~3/bitgen.opt<br>OCALH~1\PRUEBA~3/vhdl907x.opt<br>#<br>sts.scr -ofn toplevel_gen_xst.log<br>#<br>Server Status Compiling. |                          |

Ilustración 21. Compilador FPGA

Una vez que el VI se ha terminado de compilar, en la celda Server Status aparecerá la palabra Idle.

A su vez también se desplegará en pantalla la ventana de la ilustración 22 que muestra un reporte de la compilación del VI.

| Successful Compile Report                                                                                                    |                                                                                                    | X        |
|----------------------------------------------------------------------------------------------------|----------------------------------------------------------------------------------------------------|----------|
| Summary Advanced                                                                                                    |                                                                                                    |          |
| Status: Compilation successful.                                                                                                    |                                                                                                    | <u> </u> |
| Compilation Summary                                                                                                    |                                                                                                    |          |
| Logic Utilization:<br>Number of Slice Flip Flops:<br>Number of 4 input LUTs:                                                                                                  | 1,236 out of 40,960 3%<br>1,869 out of 40,960 4%                                                                                             | =        |
| Device Utilization Summary:<br>Number of BUFGMUXs<br>Number of LOCed BUFGMUXs<br>Number of External IOBs<br>Number of LOCed IOBs<br>Number of MULT18X18s<br>Number of SLICEMs | 2 out of 8 25%<br>1 out of 2 50%<br>167 out of 333 50%<br>167 out of 167 100%<br>1 out of 40 2%<br>1300 out of 20480 6%<br>6 out of 10240 1% |          |
| Clock Rates: (Requested rates are                                                                                                    | adiusted for iitter and accuracv)                                                                                                    | -        |
| Do not show this<br>message in the future                                                                                                    | OK                                                                                                    | Help     |
|                                                                                                    |                                                                                                    |          |

Ilustración 22. Reporte de compilación

En el panel frontal del VI, se observa la gráfica de la señal que está siendo leída a través del módulo NI 9219. En este caso es una señal DC de 15 V.

| 😰 Ejemplouno.vi on pruebauno.lvproj/FPGA Target |                               |              |                 |                 |               |              |                |      |   |   |
|-------------------------------------------------|-------------------------------|--------------|-----------------|-----------------|---------------|--------------|----------------|------|---|---|
| <u>F</u> ile                                    | <u>E</u> dit                  | <u>V</u> iew | <u>P</u> roject | <u>O</u> perate | <u>T</u> ools | <u>W</u> ind | ow <u>H</u> el | р    |   |   |
|                                                 | μ                             | ► & (        |                 |                 |               |              |                |      | ? |   |
|                                                 |                               |              |                 |                 |               |              |                |      |   | ^ |
|                                                 |                               | Ţ            | TEMPLO          |                 | AT            | UNIV         | FRSAT          |      |   |   |
| NI 9219                                         |                               |              |                 |                 |               |              |                |      |   |   |
|                                                 |                               |              |                 |                 |               |              |                |      | . |   |
|                                                 |                               | Wavef        | orm Char        | t               |               |              | Plot 0         |      |   |   |
|                                                 |                               |              | 17-             |                 |               |              |                |      |   |   |
|                                                 |                               |              | 16-             |                 |               |              |                |      |   |   |
|                                                 |                               | ę            |                 |                 |               |              |                |      |   |   |
|                                                 |                               | plitu        | 15-             |                 |               |              |                |      |   | Ξ |
|                                                 |                               | Am           |                 |                 |               |              |                |      |   |   |
|                                                 |                               |              | 14-             |                 |               |              |                |      |   |   |
|                                                 |                               |              | 12-             |                 |               |              |                |      |   |   |
|                                                 |                               |              | 9095            |                 |               |              |                | 9195 |   |   |
|                                                 |                               |              |                 |                 | Tim           | e            |                | _    |   |   |
|                                                 |                               | Mod1/C       | CH0             |                 |               |              |                |      |   |   |
| 15.326278209686279296875000000C STOP            |                               |              |                 |                 |               |              |                |      |   |   |
|                                                 |                               |              |                 |                 |               |              |                |      |   |   |
| -                                               | Truebaupo hunoi/EDGA Target 4 |              |                 |                 |               |              |                |      |   |   |
| prue                                            | Jauno.                        | avproj/P     | FOA Targ        | ci 1            |               |              |                | _    |   | P |

Ilustración 23. Panel frontal del ejemplo uno

#### Configuración del módulo NI 9401 DIO 5 V TTL High Speed

En la programación de éste módulo se deben realizar los pasos del 1 al 7 descritos anteriormente en la programación del módulo NI 9219.

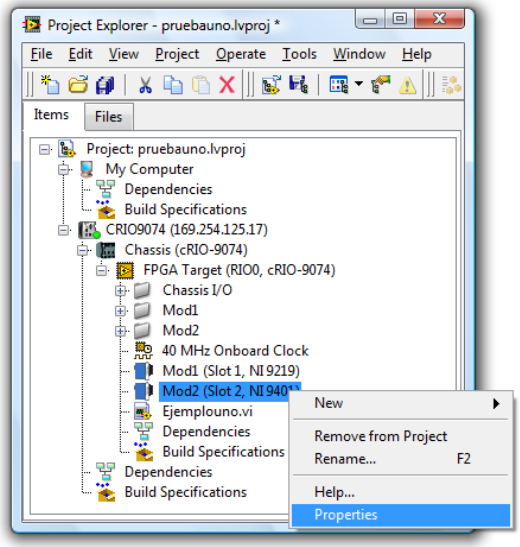

Ilustración 24. Ventana del explorador del proyecto

Para usar el módulo NI 9401 de manera correcta primero se deben de configurar sus canales según el uso deseado. En este caso los canales del 0 al 3(DIO3:0) se configuran como entradas(*Input*) y los canales del 4 al 7(DIO7:4) como salidas (*Output*).

| C Series Module Properties | ×                                                   |  |  |  |
|----------------------------|-----------------------------------------------------|--|--|--|
| Category                   | Module Configuration                                |  |  |  |
| Module Configuration       | Name<br>Mod2                                        |  |  |  |
|                            | Module Type NI 9401 8-Ch High-Speed TTL Digital I/O |  |  |  |
|                            | Location<br>Slot 2                                  |  |  |  |
|                            | Advanced                                            |  |  |  |
|                            |                                                     |  |  |  |
|                            | OK Cancel Help                                      |  |  |  |

Ilustración 25. Propiedades del módulo NI 9401

Una vez configurado el módulo de entradas y salidas digitales, ubicarse nuevamente en la ventana Project Explorer, dar clic sobre FPGA Target>>New>>VI. Como se observa en la ilustración 16.

En la ventana de diagrama de bloques del nuevo VI, se agrega un FPGA I/O Node, se da clic derecho sobre él, da clic sobre Select FPGA I/O>>Mod2>>Mod2/DIOO.

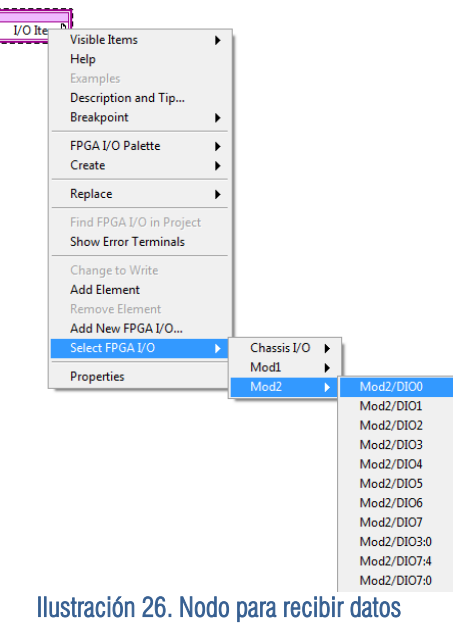

Después se agrega otro FPGA I/O Node, se da clic derecho sobre él, del menú que se despliega busca Select FPGA I/O>>Mod2>>Mod2>DIO7.

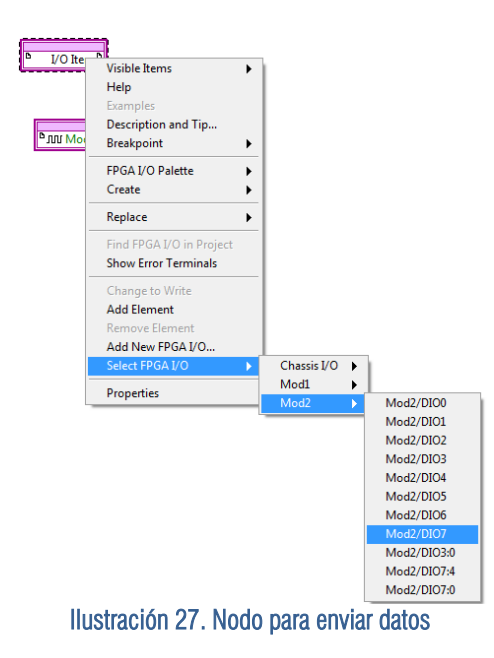

Nuevamente da clic derecho sobre el Nodo Mode2/DIO7 y del menú que se despliega busca la opción Change to Write.

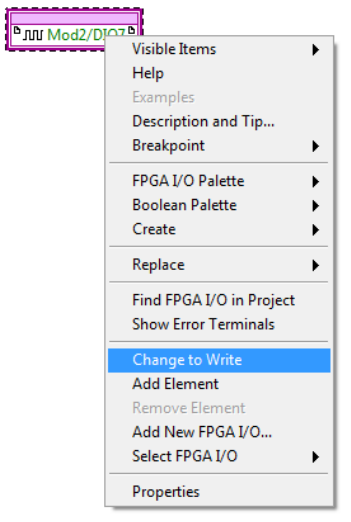

Ilustración 28. Configuración del nodo para enviar datos

En éste ejemplo se debe construir un VI como el que se muestra a continuación, el botón Mod2/DIO7 es un control que produce una señal on/off de salida por el canal 7 del módulo NI 9401 y el led Mod2/DIO0 nos indica el dato de entrada on/off del canal 0.

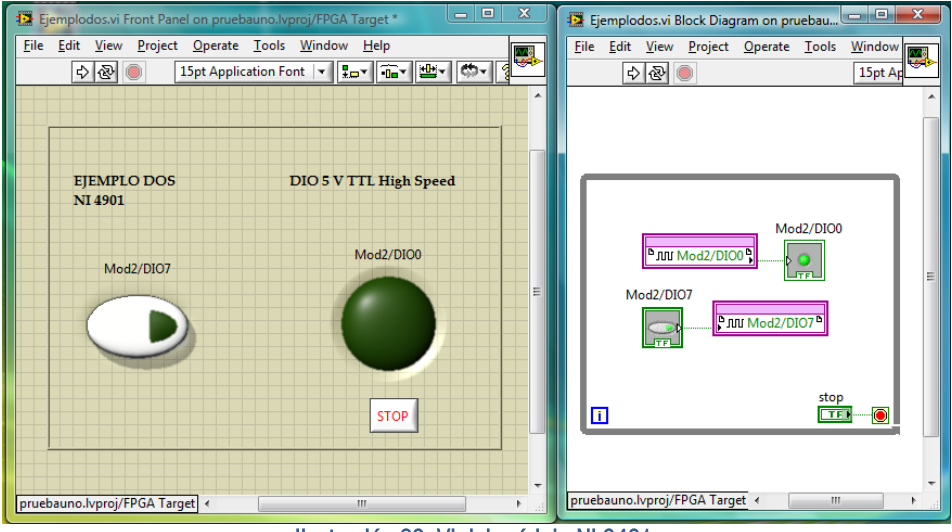

Ilustración 29. VI del módulo NI 9401

Una vez que el VI está listo, se debe dar clic sobre el botón RUN para iniciar el proceso de compilación.

#### Configuración del módulo NI 9265 AO 20 mA

Para la configuración de éste módulo se deben realizar los pasos del 1 al 7 descritos en la configuración del módulo NI 9219.

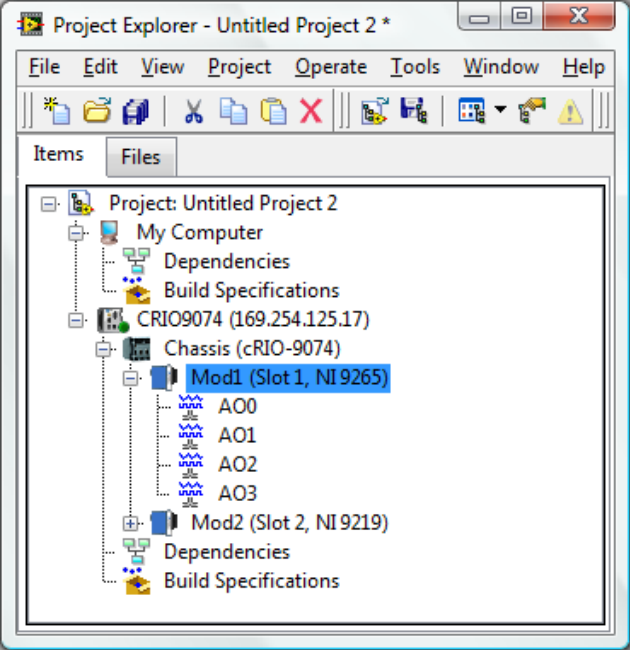

Ilustración 30. Ventana del explorador del proyecto

No es necesario configurar los canales del módulo NI 9265 porque estos son únicamente de salida, a diferencia del módulo NI 9401 cuyos canales pueden ser de entrada o salida.

| C Series Module Properties | ×                                                |
|----------------------------|--------------------------------------------------|
| Category                   | Module Configuration                             |
| Module Configuration       | Name                                             |
|                            | Mod1                                             |
|                            | Module Type                                      |
|                            | NI 9265 4-Ch 0-20mA 10-bit Analog Current Output |
|                            | Location Slot 1                                  |
|                            |                                                  |
|                            |                                                  |
|                            |                                                  |
|                            |                                                  |
|                            |                                                  |
|                            |                                                  |
|                            |                                                  |
|                            |                                                  |
|                            |                                                  |
|                            |                                                  |
|                            |                                                  |
|                            |                                                  |
|                            | OK Cancel Help                                   |
|                            |                                                  |

Ilustración 31. Propiedades del módulo NI 9265

| Project Explorer - Unt<br>File Edit View Project<br># Of International Content<br>Items Files<br>My Comput<br>Dependent<br>Euclide Build Specifier<br>Build Specifier                                                                                                    | itled Project 2 *                                                                                        | Help   |                                                                                                    |
|----------------------------------------------------------------------------------------------------|----------------------------------------------------------------------------------------------------|--------|----------------------------------------------------------------------------------------------------|
| <ul> <li>→ (20074 ***)</li> <li>→ (20074 ***)</li> <li>→ (20074 ****)</li> <li>→ (20074 ****)</li> <li>→ (20074 *****)</li> <li>→ (20074 *****)</li> <li>→ (20074 ****)&lt;</li></ul> | New<br>Add<br>Connect<br>Disconnect<br>Utilities<br>Deploy<br>Deploy All<br>Disable Autodeploy Variables | ><br>> | VI<br>Simulation Subsystem<br>Virtual Folder<br>Control<br>Library<br>Variable<br>I/O Server<br>Statechart<br>Targets and Devices |
|                                                                                                    | Arrange by<br>Expand All<br>Collapse All<br>Remove from Project<br>Rename<br>Help<br>Properties          | F2     |                                                                                                    |

Ilustración 32. Nodo para recibir datos

Como se muestra en la ilustración 32, se da clic derecho sobre CRIO9074, en el menú que se despliega se da clic sobre NEW y después sobre VI.

En la pantalla aparece la ventana de diagrama de bloques. Para agregar los canales de salida a la ventana de diagrama de bloques es suficiente con dar clic sobre la etiqueta del canal AOO de la ventana del explorador de proyectos y arrastrarla hasta el diagrama de bloques como se muestra en la ilustración 33.

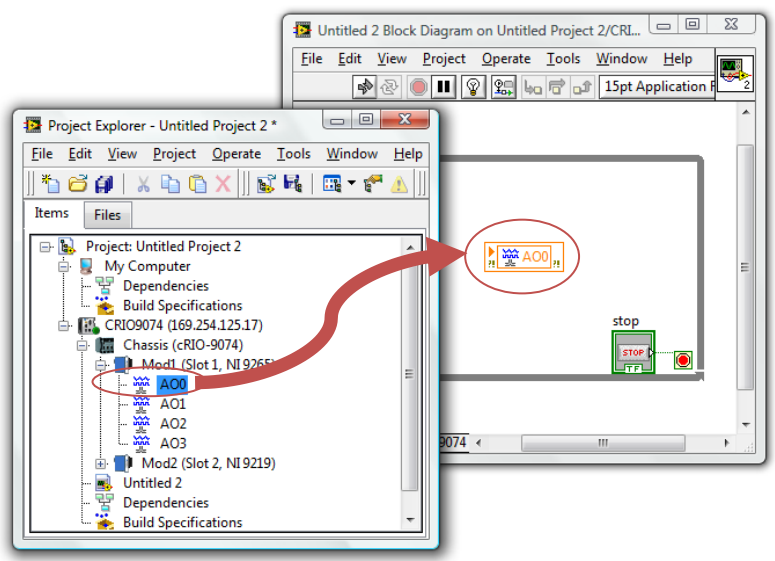

Ilustración 33. Inserta el canal al diagrama de bloques.

Para este ejemplo se puede construir un VI como el que se muestra en la ilustración 34. El módulo 9265 posee canales únicamente de salida por lo que se usa una perilla como control para generar señales dentro de un rango de valores de 0 a 20 mA.

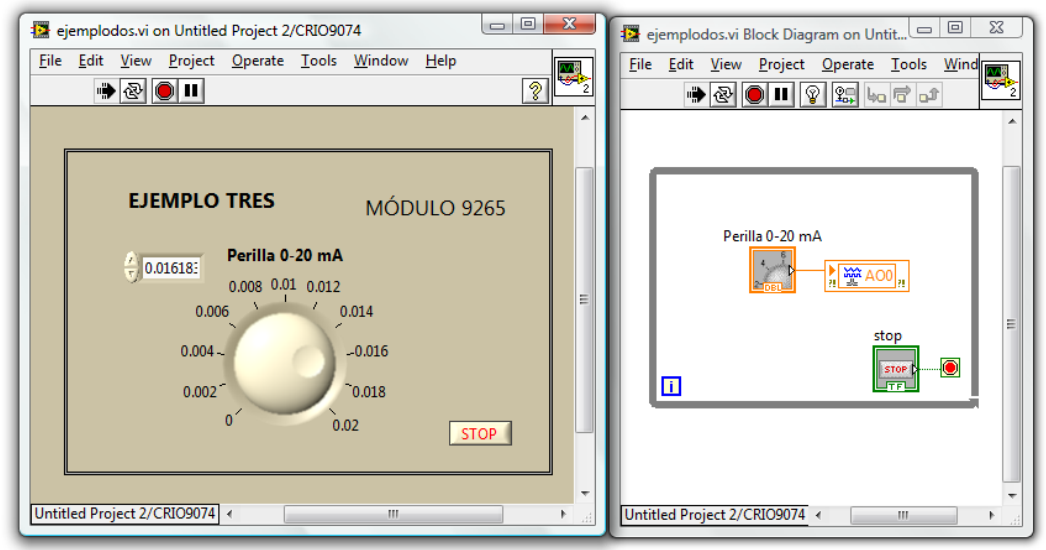

Ilustración 34. VI del módulo NI 9265